## Hvordan søger jeg på en sag i A-sag?

- 1. Du kan søge på 'Sag', 'Dokument', 'Kladde', 'Journalark' og 'Styringsreol' du klikker blot på den type, som du vil søge på
- 2. Du kan søge på cpr.nr, ved at taste sagspartens cpr.nr.
- 3. Du kan søge på partens navn en dialogboks åbnes, hvor oplysningerne tastes ind
- 4. Du kan søge på sagstitlen, hvis du kender den eller dele af den
- 5. Du kan søge på forskellige sagsstatus
- 6. Du kan søge på sagsnummeret
- 7. Du kan søge på sagsbehandler, ved at skrive sagsbehandlerens navn hvis du vil søge på egne sager klikkes blot 'Vælg mig'
- 8. Du kan søge på CVR nr.
- 9. Du kan søge på ansættelsessted, ved at klikke dig ind i hierarkiet og finde det ansættelsessted, som du vil søge på du finder ansættelsesstederne under 'Ny Randers'
- 10. Uanset, hvordan du kombinerer dine valgte søgninger, klikker du blot på 'Søg' og vil så få de sager frem, som du har adgang til at se
- 11. Du kan klikke på 'Ryd', hvis du ønsker at nulstille dine søgninger
- 12. Du kan klikke 'Gem', hvis du ønsker at gemme dine søgeindstillinger
- 13. 'Udvid søgemuligheder' giver dig mulighed for at indsnævre din søgning

| 🛠 A-Sag                |                   |            |                      | M     | 12 10               |
|------------------------|-------------------|------------|----------------------|-------|---------------------|
| Sag Dokument           | Kladde            | Journalark | Styringsreol         | 📓 Gem | 🛍 Ryd 🔍 Søg         |
| CPR 2                  | Navn<br>Vælg part | 3          | Sagstitel<br>kontakt | 4     | Status (1) 5        |
| Sagsnummer             | Sagsbehandler     | Vælg mig   | CVR                  |       | Ansættelsessted     |
| Sagsnummer/Sags-Id 6   | Rikke Drejer      | 7          |                      | 8     | Vælg ansættelsented |
| > Udvid søgemuligheder |                   |            |                      |       |                     |
| SAGS TITEL ▼           | SAGSNUMMER        |            |                      |       | PRIMÆR PART         |
|                        |                   |            |                      |       |                     |

- 14. Du kan indsnævre din søgning ved at indsætte en dato i 'Oprettet fra og/- Oprettet til'
- 15. Du kan søge på sagsskabelons ID'et
- 16. Fagområde står default til 'Standard', som er den søgemulighed som der er
- 17. Du har mulighed for at udvide din søgning på sagsbehandlere, som ikke længere er ansat
- 18. Du kan udvide antallet af sager i dine søgeresultater

| Oprettet (fra)<br>Vælg dato   | <b>Oprettet (til)</b><br>Vælg dato | Sagsskabelon 15<br>Vælg sagsskabelon | Fagområde   Vælg fagområde |                  |               |                     |
|-------------------------------|------------------------------------|--------------------------------------|----------------------------|------------------|---------------|---------------------|
| Søg på sagsbehandlere         | Vælg antal søgeresultater          |                                      |                            |                  |               |                     |
| Aktive Alle                   | 100 18 ~                           |                                      |                            |                  |               |                     |
| ▲ Fjern ekstra søgemuligheder | •                                  |                                      |                            |                  |               |                     |
|                               |                                    |                                      |                            |                  |               | 🛓 Eksporter søgning |
| SAGS TITEL V                  | SAGSNUN                            | MMER                                 | PRIMÆR PART                | PRIMÆR PART NAVN | SAGSBEHANDLER |                     |
| Ingen resultater              |                                    |                                      |                            |                  |               |                     |